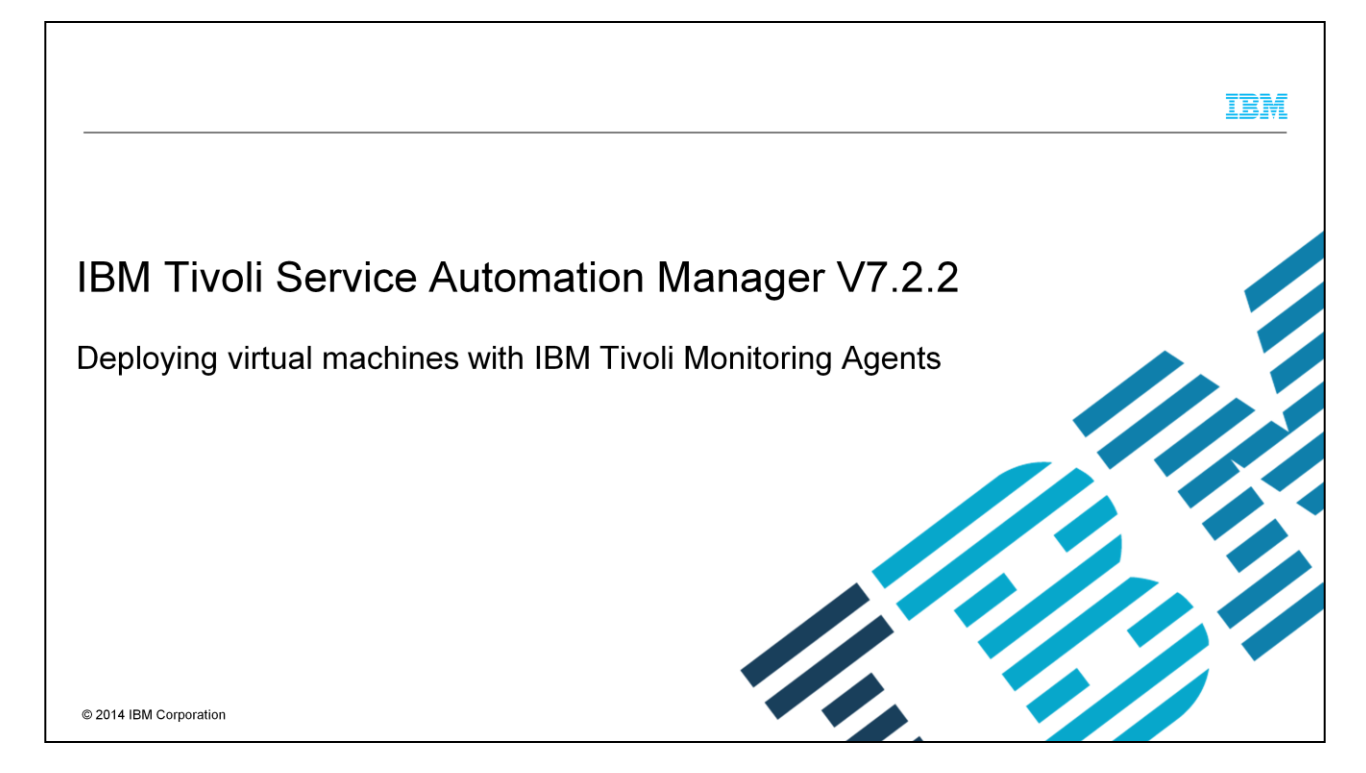

In this training module, you learn how to configure and deploy a machine with a monitoring agent through Tivoli<sup>®</sup> Service Automation Manager V7.2.2.

| IBA                                                                                                    |
|----------------------------------------------------------------------------------------------------|
| Objectives                                                                                                    |
|                                                                                                    |
| When you have completed this training module, you can accomplish these tasks:                                                        |
| <ul> <li>Give an overview of IBM Tivoli Service Automation Manager V7.2.2 and IBM Tivoli Monitoring Agent<br/>integration</li> </ul> |
| <ul> <li>Configure IBM Tivoli Monitoring Agents for provisioning</li> </ul>                                                          |
| Deploy a virtual machine with an IBM Tivoli Monitoring Agent                                                                         |
| • View monitoring data in the IBM Tivoli Service Automation Manager V7.2.2 Self-Service User Interface                               |
|                                                                                                    |
|                                                                                                    |
|                                                                                                    |
|                                                                                                    |
|                                                                                                    |

This training module teaches you how to accomplish virtual machine administrative monitoring tasks with Tivoli Service Automation Manager V7.2.2. After completing the training, you can explain at a high level the integration of IBM Tivoli Service Automation Manager V7.2.2 with the IBM Tivoli Monitoring Agent. The module shows how to configure monitoring agents for provisioning, how to deploy a virtual machine with a monitoring agent, and how to view monitoring data in the IBM Tivoli Service Automation Manager V7.2.2 Self-Service User Interface.

Deploying virtual machines with IBM Tivoli Monitoring Agents

2

© 2014 IBM Corporation

|                                                                                                    | IBM                    |
|----------------------------------------------------------------------------------------------------|------------------------|
| Role of monitoring in IBM Tivoli Service Automation Manager V7.2.2                                                                                      |                        |
| <ul> <li>These are the roles of monitoring in IBM Tivoli Service Automation Manager V7.2.2:</li> </ul>                                                  |                        |
| <ul> <li>Monitoring virtual machine deployment</li> </ul>                                                                                               |                        |
| <ul> <li>Providing OS-based usage metrics for these hardware resources:         <ul> <li>Memory</li> <li>Disk</li> <li>Processor</li> </ul> </li> </ul> |                        |
| 3 Deploying virtual machines with IBM Tivoli Monitoring Agents                                                                                          | © 2014 IBM Corporation |

The role of the IBM Tivoli Monitoring Agent integration with IBM Tivoli Service Automation Manager V7.2.2 is to monitor the resources of deployed machines. Having the IBM Tivoli Monitoring Agent installed provides the capability to gather data related to machine Memory, Disk, and processor usage.

|                                                                                                    | IB                                                                                                  | M     |
|----------------------------------------------------------------------------------------------------|----------------------------------------------------------------------------------------------------|-------|
| Defining monitoring agent software defi                                                                                                    | nitions for provisioning (1 of 3)                                                                   |       |
| <ul> <li>Allowing IBM Tivoli Service Automation Manager V7.2.2 deployment o<br/>Monitoring Agent software definition addition to the IBM Tivoli Provision</li> </ul>      | machines with IBM Tivoli Monitoring Agents requires IBM Tivoli<br>ing Manager software catalog.     |       |
| <ul> <li>Customizing and creating monitoring agent software definitions require<br/>a DCM XML file provided during Tivoli Service Automation Manager in</li> </ul>        | the Cloud Pool Administration application. It also requires customizir tallation.                   | ng    |
| Note: DCM XML files are at /etc/cloud/install/DCM directory on the Se                                                                                                    | vice Automation Manager server.                                                                     |       |
| <ul> <li>Important: If other monitoring agent definitions already exist in the soft<br/>match the required customization, they must be either deleted or renar</li> </ul> | are catalog with the name IBM Tivoli Monitoring Agent but do not ed in Tivoli Provisioning Manager. |       |
| To view software definitions click Go To > IT Infrastructure > Software                                                                                                   | Catalog > Software Products                                                                         |       |
| Software Products                                                                                                    |                                                                                                    |       |
| ▼ Find: Select Action ▼                                                                                                    | 52144                                                                                               |       |
| List Software Definition Targets Tasks Workflows Variables Co                                                                                                    | omers                                                                                               |       |
| 🍳 Advanced Search 🔻 🔚 Save Guery 💌 🛔 Bookmarks                                                                                                    |                                                                                                    |       |
| Software Products : 💙 Filter > 🔍 : 🥒 : 🔶 : 🔶 1 - 1 of 1 🌩                                                                                                    |                                                                                                    |       |
| Software Definition                                                                                                    | Version                                                                                             |       |
| monitoring                                                                                                    |                                                                                                    |       |
| IBM Tivoli Monitoring Agent                                                                                                    | 6.2.2                                                                                               |       |
|                                                                                                    |                                                                                                    |       |
| 4 Deploying virtual machines with IBM Tivoli Monitoring Agents                                                                                                    | © 2014 IBM Corpor                                                                                   | ation |

Deploying machines with monitoring agents in Tivoli Service Automation Manager V7.2.2 requires adding a monitoring agent software definition to the software catalog. This addition is accomplished by first customizing the IBM Tivoli Service Automation Manager DCM XML file and then importing it through the **Cloud Pool Administration** application. Be sure that there are no other monitoring agent definitions in the software catalog. Other monitoring agent definitions might create a conflict with the one currently needed. First, log in to the Tivoli Process Automation Engine user interface. Next, open the **Software Products** application. In the **Software Products** application you can verify that there are or no other monitoring definitions in the software catalog.

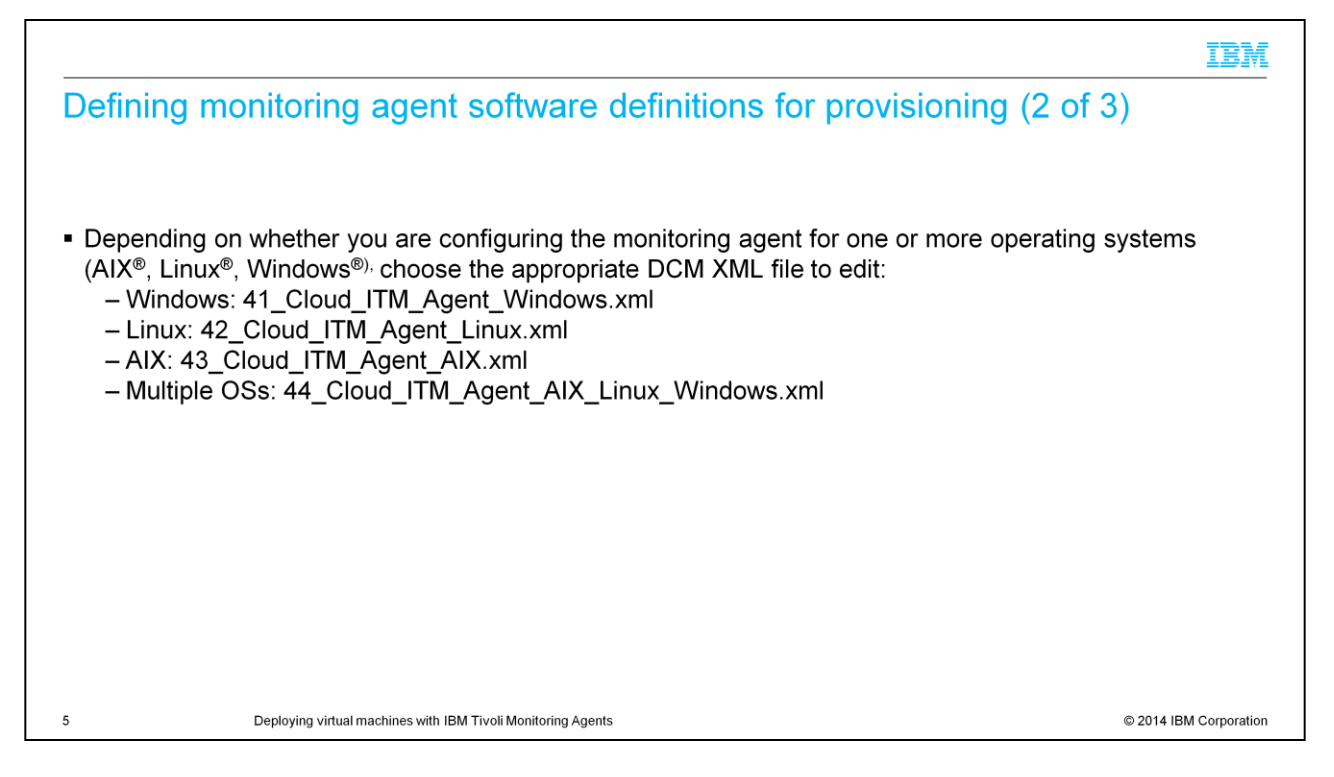

The DCM XML file targeted for customization depends on the OS environment of the machine. There are different XML file options. One option each for Windows, LINUX, AIX and another option called Multiple Operating Systems.

|                                                                                                    | IBM                                 |
|----------------------------------------------------------------------------------------------------|-------------------------------------|
| Defining monitoring agent software definitions for provisioning (3 of 3                                                                                                    | 3)                                  |
| In the chosen DCM XML files, customize the section below according to your environment:                                                                                                    |                                     |
| <ol> <li>Customize the Tivoli Monitoring agent software definition and define it in Tivoli Provisioni         <ul> <li>In the section of type software-resource-template, with name = "ITM Installation Temp<br/><os_type>", set the value for the parameters host and port to match the IP address a<br/>number of the Tivoli Monitoring server.</os_type></li> <li>Save the file.</li> </ul> </li> </ol> | ing Manager:<br>blate -<br>and port |
| 2. Import the DCM XML file using the Cloud Server Pool Administration application:                                                                                                    |                                     |
| Go To > Service Automation > Configuration > Cloud Server Pool Administration                                                                                                    |                                     |
| Cloud Server Pool Administration > Continguitation > Cloud Cerver 1 Cont Administration                                                                                                    | i.                                  |
|                                                                                                    |                                     |
| Cloud Server Pool Coveries Cound Server Pool Central Customers                                                                                                    |                                     |
| Q. Advanced Search ▼ III Bookmarks                                                                                                    |                                     |
| List of Cloud Server Pools   🗸 Film > Q   2/3 - 4/3 + 4/0 - 0 +0 - 40 - 40 - 40 - 40 - 40 - 40 -                                                                                                    |                                     |
| Order * Dout Server Pool Name hypervisor Type Hypervisor Manager Resource Pool Name Endeded                                                                                                    |                                     |
| To find records, use the fitter fields above and then press three.<br>For more served ruptions, use the Advanced Search button hadove.<br>To reter a new record, search the text how the bottom.                                                                                                    |                                     |
| Select Records                                                                                                    |                                     |
| portouroexes                                                                                                    | 1                                   |

After identifying the DCM XML file ad-hoc for your OS environment, you need to customize it according to your system definition. For example, in the section **ITM Installation Template**, set the host and port parameters so that they match the IP address and port number of the Tivoli Monitoring Server. Next, customize the DCM XML file and import it by using the **Cloud Server Pool Administration** application.

|                                                                                                    | IBM                    |
|----------------------------------------------------------------------------------------------------|------------------------|
| Choosing the monitoring agent                                                                                                    |                        |
| <ul> <li>Log in to administrative user interface as maxadmin</li> </ul>                                                                                                    |                        |
| Click Go To -> IT Infrastracture -> Software Catalog -> Software Products                                                                                                    |                        |
| Filter based on monitoring and select the IBM Tivoli Monitoring Agent software d                                                                                                    | efinition              |
| Software Products                                                                                                    |                        |
| Advanced Search      Advanced Search      Advanced Search      Advanced Search      Advanced Search      Software Products                                                                                                    |                        |
| Software Loopers : A titel > C : S : L A : A trial >                                                                                                    |                        |
| Software Learning of the second second secon |                        |
| Introd Monitoring Agent                                                                                                    |                        |
| Select Records  Select Records  Select Record  |                        |
| Vendor, EM                                                                                                    |                        |
| Bula Number:                                                                                                    |                        |
| Software Installation ( ) The > O ( ) # ( ) install in (                                                                                                    |                        |
| Software Installation                                                                                                    |                        |
| ju BM Tiroli Monitoring Agent for Linux                                                                                                    |                        |
| Bit Tree Minimum Agent for Windows      Bit Tree Minimum Agent for All States      Bit Tree Minimum Agent for All States      Bit Tree Minimum Agent       |                        |
|                                                                                                    |                        |
|                                                                                                    |                        |
|                                                                                                    |                        |
| 7 Deploying virtual machines with IBM Tivoli Monitoring Agents                                                                                                    | © 2014 IBM Corporation |

The next step is to evaluate the software stack for the IBM Tivoli Monitoring Agent. In order to do this, access the **Software Products** application from the TPAE user interface. Access **Software Products** from the menu by the path **GoTo-> IT Infrastructure-> Software Catalog**. After accessing the **Software Products** application, filter the **Software Definition** by entering **monitoring**. Select the **IBM Tivoli Monitoring Agent** software definition. There are three software installables: IBM Tivoli Monitoring Agent for Linux, IBM Tivoli Monitoring Agent for AIX, and IBM Tivoli Monitoring Agent for Windows.

|                                                                                                    | IBM                    |
|----------------------------------------------------------------------------------------------------|------------------------|
| Configuring the variables                                                                                                    |                        |
|                                                                                                    |                        |
| At the top of the software definition click the Variables tab                                                                                                    |                        |
| <ul> <li>Ensure that you have the exposetotivsam set to one and swType as monagent</li> </ul>                                                                                                    |                        |
|                                                                                                    |                        |
| Software Products                                                                                                    |                        |
| Find:     Find:     F |                        |
| Software: EM Tivol Montoring Agent Version: (8.2.2                                                                                                    |                        |
| Variables    Filler > 2    2    2    2    2    2    2    2                                                                                                    |                        |
| swType     Erdre system     monagers                                                                                                    |                        |
|                                                                                                    |                        |
| 8 Deploying virtual machines with IBM Tivoli Monitoring Agents                                                                                                    | © 2014 IBM Corporation |

In this slide, the **Variables** tab is displayed. Verify that the variable **expostotivsam** is set to a value of one and that the variable **swType** is set to **monagent**.

|                                                               |                                                                            |                                                                                                    |                                                  |                   | IBM            |  |  |
|---------------------------------------------------------------|----------------------------------------------------------------------------|----------------------------------------------------------------------------------------------------|--------------------------------------------------|-------------------|----------------|--|--|
| Adding the IBM Tivoli Monitoring                              | Agent                                                                      | to the                                                                                                    | softwa                                           | re stack (1 of 2) |                |  |  |
| Click to Go To -> IT Infrastracture -> So                     | Click to Go To -> IT Infrastracture -> Software Catalog -> Software Stacks |                                                                                                    |                                                  |                   |                |  |  |
| <ul> <li>To identify your software stack, Select A</li> </ul> | ction ->                                                                   | Add Sta                                                                                                    | ck Entry                                         |                   |                |  |  |
| In the Software Definition filter field type                  | o monito                                                                   | rina and                                                                                                    | nress <b>F</b> n                                 | tor               |                |  |  |
|                                                               |                                                                            | ing and                                                                                                    |                                                  |                   |                |  |  |
| Sortware Stacks                                               |                                                                            |                                                                                                    |                                                  |                   |                |  |  |
| ▼ Find: Q ▼ Select Action ▼ 1                                 |                                                                            |                                                                                                    |                                                  |                   |                |  |  |
| List Software Stack Targets Credentials Clone                 |                                                                            |                                                                                                    |                                                  |                   |                |  |  |
| + So Distribute mplate (                                      |                                                                            |                                                                                                    |                                                  |                   |                |  |  |
| Add Stack Entry                                               |                                                                            |                                                                                                    |                                                  |                   |                |  |  |
| Schere Staba                                                  | 9.4.4.4                                                                    |                                                                                                    |                                                  |                   |                |  |  |
| Lat Software Stars Targets Greateries Frontiers               | Add Stuck Entry                                                            |                                                                                                    |                                                  |                   |                |  |  |
| Virtual S + Schwarz Register<br>Ventor Janown                 | Machales - V Filter > Q - 2 - 3                                            | George Carlos and Carlos and Carl | nian Vinsier                                     |                   |                |  |  |
| Vindo: Mercere                                                | easturing                                                                  |                                                                                                    |                                                  |                   |                |  |  |
| Vitual Server Tanpate Vitual Server Tanpate                   | EM Dook Montoring Agent                                                    | iatheura Definition 6                                                                                                    | 12 104                                           |                   |                |  |  |
| Free March 1 March 2012 (California)                          | Comperators reception                                                      | Are the first best state                                                                                                    |                                                  |                   |                |  |  |
| Software Model                                                | B B (1M hubbliches Template - AL)                                          | Template Parameters   > Filter >                                                                                                    | 1.210 \$10mm                                     |                   |                |  |  |
|                                                               | afTM installation Template - Windo                                         | Example: * Description                                                                                                    | 286.8                                            |                   |                |  |  |
| Installato Fires                                              |                                                                            | energyrian key<br>heti                                                                                                    | terroditationgharphakey                          |                   |                |  |  |
|                                                               |                                                                            | indal-toder                                                                                                    | BM Trust Handoring                               |                   |                |  |  |
| Safewar and safe                                              |                                                                            | instal path                                                                                                    | App60560734                                      |                   |                |  |  |
| VMaure Template - 0F 92.5 8                                   |                                                                            | tup the                                                                                                    | (tepular.log                                     |                   |                |  |  |
|                                                               |                                                                            | pat                                                                                                    | 1968                                             |                   |                |  |  |
|                                                               |                                                                            | prilocol 1                                                                                                    | to pee<br>Khit Trusk Enterprise Hanitoring Agent |                   |                |  |  |
| Static Provisioning Groups 1 🌢 Then 2 🔿 1 🖉 ( 🖗 1 🖉 1 🖉 1     | Part Francisco Grant () Free 10 () () () () () () () () () () () () ()     |                                                                                                    |                                                  |                   |                |  |  |
|                                                               |                                                                            |                                                                                                    |                                                  |                   |                |  |  |
|                                                               |                                                                            |                                                                                                    |                                                  |                   |                |  |  |
| 9 Deploying virtual machines with IBM Tivoli Monitoring       | a Agents                                                                   |                                                                                                    |                                                  | © 2014 IE         | 3M Corporation |  |  |
|                                                               |                                                                            |                                                                                                    |                                                  |                   |                |  |  |

Add the IBM Tivoli Monitoring Agent to the software stack. From the TPAE StartCenter, select **GoTo**-> **IT Infrastracture** -> **Software Catalog**-> **Software Stacks**.

Click the appropriate software stack from the list. For example, if you want the agent to be deployed into a VMware environment configured with defaults, choose the software stack called **ESXPoolStack**. For PowerVM<sup>®</sup> (if supported), choose the default software stack **ODSDS\_PPC\_host\_stack**. In the **Software Definition** filter field type **monitoring** and press **Enter**.

|                               |                                     |                                  |                  |                                      |        |             |          | IBM                    |
|-------------------------------|-------------------------------------|----------------------------------|------------------|--------------------------------------|--------|-------------|----------|------------------------|
| Adding                        | g the IBM Tivol                     | i Monitorin                      | g Agent          | t to the soft                        | ware   | stack       | (2 of 2) |                        |
| <ul> <li>Selection</li> </ul> | ct the IBM Tivoli Mor               | nitoring agent                   | entry and o      | click Submit                         |        |             |          |                        |
| <ul> <li>Click</li> </ul>     | Yes to confirm savi                 | ng the change                    | s                |                                      |        |             |          |                        |
| - 5000                        | the definition                      | 0 0                              |                  |                                      |        |             |          |                        |
| <ul> <li>Save</li> </ul>      |                                     |                                  |                  |                                      |        |             | ?        |                        |
|                               |                                     |                                  |                  |                                      |        |             |          |                        |
|                               | Modules   💙 Filter 🚿 🔍   🏒   🏤      | 🐥   🗇 1 - 1 of 1 🇇               |                  |                                      |        | Dewnload    | ? 🖂      |                        |
|                               | Software Definition                 | Туре                             | Version          | _                                    | Vendor |             |          |                        |
|                               | monitoring                          |                                  | 1                |                                      | 1      |             |          |                        |
|                               | IBM Tivoli Monitoring Agent         | Software Definition              | 6.2.2            |                                      | IBM    |             |          |                        |
|                               | Configuration Templates             |                                  |                  |                                      |        |             | _        |                        |
|                               |                                     |                                  |                  |                                      |        |             |          |                        |
|                               | Selected No                         | aule. IBM Involi Montoring Agent |                  | 9. A <b>A</b> . A                    |        |             |          |                        |
|                               | ITM Installation Template - Linux   | Template Parameters              | 🕨 Filter 🗧 🔍   🥔 | 🖞 - 🐨 🧇 - 🖓 - 🖓 - 🖓 -                |        | C& Download | ? ; = ·  |                        |
|                               | II M Installation Template - Window | Parameter +                      | Description      | Value                                |        |             |          |                        |
|                               |                                     | encryption-key                   |                  | BMTivolMonitoringEncryptionKey       | _      |             |          |                        |
|                               |                                     | host                             |                  | 10.0.107.211                         |        |             |          |                        |
|                               |                                     | install-folder                   |                  | IBM Tivoli Monitoring                |        |             |          |                        |
|                               |                                     | install-path                     |                  | /opt/IBM/ITM                         |        |             |          |                        |
|                               |                                     | install_product                  |                  | ux                                   |        |             |          |                        |
|                               |                                     | log-file                         |                  | /tmp/itm.log                         |        |             |          |                        |
|                               |                                     | port                             |                  | 1918                                 |        | /           |          |                        |
|                               |                                     | protocol-1                       |                  | ip.pipe                              |        |             |          |                        |
|                               |                                     | resource-name                    |                  | IBM Tivoli Enterprise Monitoring Age | int    |             |          |                        |
|                               |                                     |                                  |                  |                                      |        |             |          |                        |
|                               |                                     |                                  |                  |                                      |        | Submit      | Cancel   |                        |
|                               | Deploying virtual mach              | ines with IBM Tivoli Monito      | oring Agents     |                                      |        |             |          | © 2014 IBM Corporation |

Select the IBM Tivoli Monitoring Agent entry and click the Submit button. Once done, save the updated software stack.

| Configu                                                                                                    | ring the Tivoli N                                                                                                    | Ionitoring Server endpoint                                                                                                    |  |
|----------------------------------------------------------------------------------------------------|----------------------------------------------------------------------------------------------------|----------------------------------------------------------------------------------------------------|--|
| Check th                                                                                                    | ne IBM Tivoli Monitori                                                                                                    | ing endpoint definition:                                                                                                    |  |
| . Go To                                                                                                    | -> Integration -> Er                                                                                                    | nd Points                                                                                                    |  |
| - Filtor b                                                                                                    | W PMRDPITM in the                                                                                                    | End Point field under the List tab to get the ITM endpoint                                                                                                    |  |
|                                                                                                    |                                                                                                    |                                                                                                    |  |
| <ul> <li>Evalua</li> </ul>                                                                                                    | ate the property REQ                                                                                                    | UESTURL, it should contain the value                                                                                                    |  |
|                                                                                                    |                                                                                                    |                                                                                                    |  |
| http://c                                                                                                    | cloudy_itm_1920///cm                                                                                                    | s/soap                                                                                                    |  |
|                                                                                                    |                                                                                                    | o, coup                                                                                                    |  |
|                                                                                                    |                                                                                                    |                                                                                                    |  |
| End Points                                                                                                    |                                                                                                    | Find Orders Production (2015) 10                                                                                                    |  |
| End Points                                                                                                    | Find     Find     Salet Action                                                                                                    | End Points B (guidering (0) P (p 10 10                                                                                                    |  |
| End Points                                                                                                    | Find     Find                                                                                                    | End Points Points (0) Pice To P                                                                                                    |  |
| End Points                                                                                                    |                                                                                                    | End Points                                                                                                    |  |
| End Points                                                                                                    |                                                                                                    | End Points Prot Select Action                                                                                                    |  |
| End Points List End Point Q Advanced Search End Point ▼ Filter End Point ◆                                                                                                    | Find:     Q      Select Action      G Seve Query     Bootmarks      Q     Add     Add    | End Points Pint Select Action Select Action |  |
| End Points                                                                                                    | Find     Q     Select Action      Getect Action      Getect Acti | End Points     Pode       Find Point     Find       It     End Point       End Point     Find Correction Endpoint       End Point     Find Correction Endpoint       Properties for End Point PMRRPTIM     Interview                                                                                                    |  |
| End Points List End Point Advanced Search End Point  Finter End Point  Finter End Point  Parallel                                                                                                    |                                                                                                    | End Float     Packetine (0)     Packetine (0)       End Float     Find     Image: Comparison of the comparison of the comparison of the                                                                           |  |
| End Points           List         End Point           Q         Advanced Search           End Point         Filter           Search 100         Filter           Part Point         Filter           Part Point         Part Point           Part Point         Select Records | Find.  Find.  Select Action  Control of the select Action  Control of the select Action  Control of the select Action  TIM Connection Endpoint                                                                                                    | End Floints     Podenticity       Find Floints     Podenticity       End Floint     Find       End Floint     Find       Properties for End Point PMREPTIM     Find       Properties for End Point PMREPTIM     Find       Properties for End Point PMREPTIM     Find       Properties for End Point PMREPTIM     Find       Properties for End Point PMREPTIM     Find                                                                                                    |  |
| End Points List End Point Advanced Search End Point Piller End Point Pacestin Persent Select Records                                                                                                    | Find Find Find Find Find Find Find Find                                                                                                    | End Fourte     Polations     @                                                                                                    |  |
| Erici Polints List End Port  Advanced Search End Point  Cod Point  Finter Sod Point  Parts Sod Point Sedect Records                                                                                                    | Find     Save Query     Save Query     Bootmarks     Q     Save Query     Bootmarks     Q     Action     Bootmarks     Q     Georetion     If M Connection Endpoint                                                                                                    | End Points     Points:     Image: Select Action     Image: Select Action     Image: Select Action       Ind Point:     Prod     Image: Select Action     Image: Select Action     Image: Select Action       Ind Point:     Prod     Image: Select Action     Image: Select Action     Image: Select Action       Ind Point:     Prod     Image: Select Action     Image: Select Action     Image: Select Action       Ind Point:     Prod     Image: Select Action     Image: Select Action     Image: Select Action       Ind Point:     Prod     Image: Select Action     Image: Select Action     Image: Select Action       Ind Point:     Prod     Image: Select Action     Image: Select Action     Image: Select Action       Ind Point:     Prod     Image: Select Action     Image: Select Action     Image: Select Action       Ind Point:     Prod     Image: Select Action     Image: Select Action     Image: Select Action       Ind Point:     Prod     Image: Select Action     Image: Select Action     Image: Select Action       Ind Point:     Prod     Image: Select Action     Image: Select Action     Image: Select Action       Ind Point:     Prod     Image: Select Action     Image: Select Action     Image: Select Action       Ind Point:     Prod     Image: Select Action     Image: Select Action     Image: S                                                                                                    |  |
| End Points Uit End Point Advanced Search End Point Filter End Point Particular Particular Select Records                                                                                                    |                                                                                                    | End Points                                                                                                    |  |

Configure the Tivoli Monitoring Agent server endpoint. This is done by accessing the End Points application from the TPAE user interface. Select **Go To** -> **Integration** -> **End Points**.

Filter for PMRDPITM to get the ITM endpoints. What you should do is evaluate the property REQUESTURL with the proper value.

Notice the three backslashes in the URL value for REQUESTURL.

|                             |                                                                                           | IBM                    |
|-----------------------------|-------------------------------------------------------------------------------------------|------------------------|
| Deploy                      | ring a machine with IBM Tivoli Monitoring Agent (1 of 2)                                  |                        |
|                             |                                                                                           |                        |
| <ul> <li>Monitor</li> </ul> | ring agents can be ontionally installed as part of the provisioning process by either     |                        |
| <ul> <li>Solocti</li> </ul> | ng the Menitering Agent to be Installed ention in the SimpleSPM interface                 |                        |
| - Selecti                   |                                                                                           |                        |
| Using s                     | silent installation which starts automatically after a virtual machine is deployed and co | nfigured               |
|                             |                                                                                           |                        |
|                             |                                                                                           |                        |
|                             |                                                                                           |                        |
|                             |                                                                                           |                        |
|                             |                                                                                           |                        |
|                             |                                                                                           |                        |
|                             |                                                                                           |                        |
|                             |                                                                                           |                        |
|                             |                                                                                           |                        |
|                             |                                                                                           |                        |
| 12                          | Deploying virtual machines with IBM Tivoli Monitoring Agents                              | © 2014 IBM Corporation |

Use IBM Tivoli Service Automation Manager V7.2.2 to deploy a virtual machine with the IBM Tivoli Monitoring Agent installed. The installation of a monitoring agent is optional and can be either controlled by selecting the Monitoring Agent to be Installed check box in the TSAM SimpleSRM interface or through silent installation.

|                                                                              |                                                                                                    | IBM                                                                                                    |
|------------------------------------------------------------------------------|----------------------------------------------------------------------------------------------------|----------------------------------------------------------------------------------------------------|
| Depl                                                                         | loying a machine with IBM Tivoli                                                                                  | Monitoring Agent (2 of 2)                                                                                                    |
| Fron                                                                         | n Self Service User Interface:                                                                                    |                                                                                                    |
| • Re                                                                         | equest a New Service > Virtual Server Ma                                                                          | nagement > Create Project with VMWare Server                                                                                                    |
| <ul> <li>Fil</li> </ul>                                                      | ll in required fields as appropriate                                                                              |                                                                                                    |
| ■ In                                                                         | the Other Settings tab decide whether to s                                                                        | elect the Monitoring Agent to be Installed check box                                                                                                    |
| Create Project wi<br>Project Details<br>Requested Image                      | th UMware Servers 00 Will Projecto tables Projecto near more Wheare virtual machines costaining a software image. |                                                                                                    |
| Server Details<br>(optional)<br>Additional Software<br>(optional)<br>Network | *Project Name     *Team to Grant Access     test: Monitoring     L2     Project Description                       | Create Project with VMears Servers 00<br>Project Deals<br>Brager<br>Brager |
| Configuration<br>(optional)<br>Other Settings<br>(optional)<br>Summary       | *Stat Date *Stat Time *End Date<br>9/20/2012 11:17 PM Until this date *End Time<br>10/12/2012 11:17 PM            | Spstowal <ul> <li>Bears ammage of each server when the project reaches its end date and is being decommissioned</li></ul>                                                                                                    |
|                                                                              |                                                                                                    | (adona)<br>Satona)<br>Sumary                                                                                                    |
|                                                                              |                                                                                                    |                                                                                                    |
| Check resources                                                              | Back Next Finish Cancel                                                                                           | There are sufficient resources. Back Next Fresh Cancel                                                                                                    |
| 13                                                                           | Deploying virtual machines with IBM Tivoli Monitoring Agents                                                      | © 2014 IBM Corporation                                                                                                    |

Focus on the IBM Tivoli Service Automation Manager V7.2.2 SimpleSRM user interface. Perform these steps to deploy a virtual machine with an IBM Tivoli Monitoring Agent:

Select Request a New Server -> Virtual Server Management -> Create Project with VMWare

You can of course choose to Create Project in specific Oss, it is not a problem.

Once you reach the Other Settings tab, select the Monitoring Agent to be Installed check box.

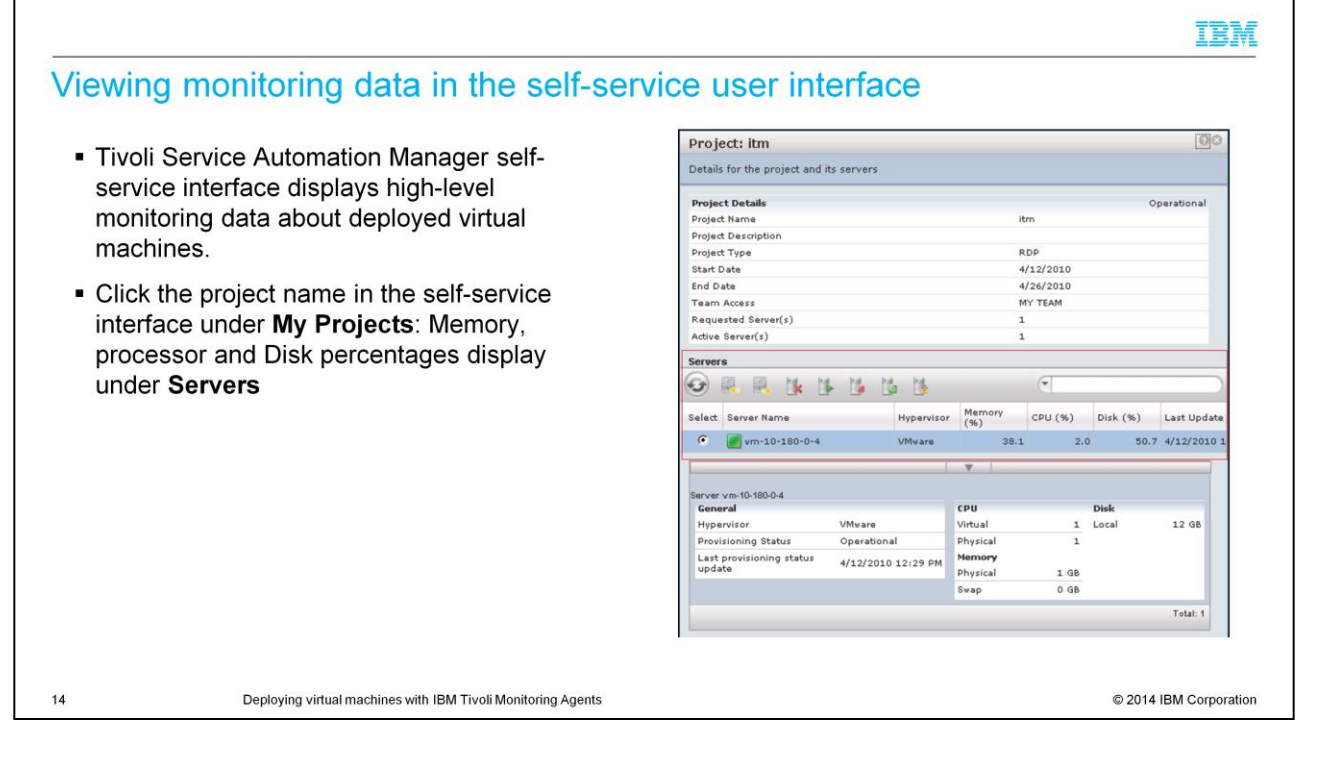

High-level monitoring data is viewable after the machine with monitoring agent is deployed through the SimpleSRM user interface. Click the Project Name in the SimpleSRM interface under the My Project portlet. The monitoring data is related to memory, processor, and disk usage percentages.

|                                                                                                    | IBM                                                              |
|----------------------------------------------------------------------------------------------------|------------------------------------------------------------------|
| Summary                                                                                                    |                                                                  |
| <ul> <li>Now that you have completed this training module, you can accomplish thes <ul> <li>Give an overview of IBM Tivoli Service Automation Manager V7.2.2 and integration</li> <li>Configure IBM Tivoli Monitoring Agents for provisioning</li> <li>Deploy a virtual machine with an IBM Tivoli Monitoring Agent</li> <li>View monitoring data in the IBM Tivoli Service Automation Manager V7.2 Interface</li> </ul> </li> </ul> | e tasks:<br>IBM Tivoli Monitoring Agent<br>2.2 Self-Service User |
| 15 Deploying virtual machines with IBM Tivoli Monitoring Agents                                                                                                    | © 2014 IBM Corporation                                           |

Now that you have completed this training module, you should be able to accomplish these tasks:

Explain at a high-level the integration of IBM Tivoli Service Automation Manager V7.2.2 with an IBM Tivoli Monitoring Agent

Configure Monitoring Agent for provisioning purposes

Deploy a Machine with ITM Agent

View monitoring data in an IBM Tivoli Service Automation Manager V7.2.2 Self-Service User Interface

## Trademarks, disclaimer, and copyright information

IBM, the IBM logo, ibm.com, AIX, PowerVM, and Tivoli are trademarks or registered trademarks of International Business Machines Corp., registered in many jurisdictions worldwide. Other product and service names might be trademarks of IBM or other companies. A current list of other IBM trademarks is available on the web at "Copyright and trademark information" at http://www.ibm.com/egal/copyrtade.stml

Linux is a registered trademark of Linus Torvalds in the United States, other countries, or both.

Windows, and the Windows logo are registered trademarks of Microsoft Corporation in the United States, other countries, or both.

Other company, product, or service names may be trademarks or service marks of others.

THE INFORMATION CONTAINED IN THIS PRESENTATION IS PROVIDED FOR INFORMATIONAL PURPOSES ONLY. WHILE EFFORTS WERE MADE TO VERIFY THE COMPLETENESS AND ACCURACY OF THE INFORMATION CONTAINED IN THIS PRESENTATION, IT IS PROVIDED 'AS IS" WITHOUT WARRANTY OF ANY KIND, EXPRESS OR IMPLIED. IN ADDITION, THIS INFORMATION IS BASED ON IBM'S CURRENT PRODUCT PLANS AND STRATEGY, WHICH ARE SUBJECT TO CHANGE BY IBM WITHOUT NOTICE. IBM SHALL NOT BE RESPONSIBLE FOR ANY DAMAGES ARISING OUT OF THE USE OF, OR OTHERWISE RELATED TO, THIS PRESENTATION OR ANY OTHER DOCUMENTATION. NOTHING CONTAINED IN THIS PRESENTATION IS INTENDED TO, NOR SHALL HAVE THE EFFECT OF, CREATING ANY WARRANTIES OR REPRESENTATIONS FROM IBM (OR ITS SUPPLIERS OR LICENSORS), OR ALTERING THE TERMS AND CONDITIONS OF ANY AGREEMENT OR LICENSE GOVERNING THE USE OF IBM PRODUCTS OR SOFTWARE.

© Copyright International Business Machines Corporation 2013. All rights reserved.

16

Deploying virtual machines with IBM Tivoli Monitoring Agents

© 2014 IBM Corporation

IBM